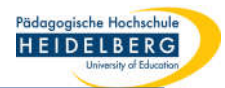

# **BW** Sync & Share Client Ersteinrichtung durch User

- 1. Nachdem der Client durch das RZ installiert wurde liegt es bei den Nutzenden, diesen mit Ihrem Konto zu verbinden und die Synchronisation einzustellen
- 2. Hierzu wird der Client über das Startmenü gestartet

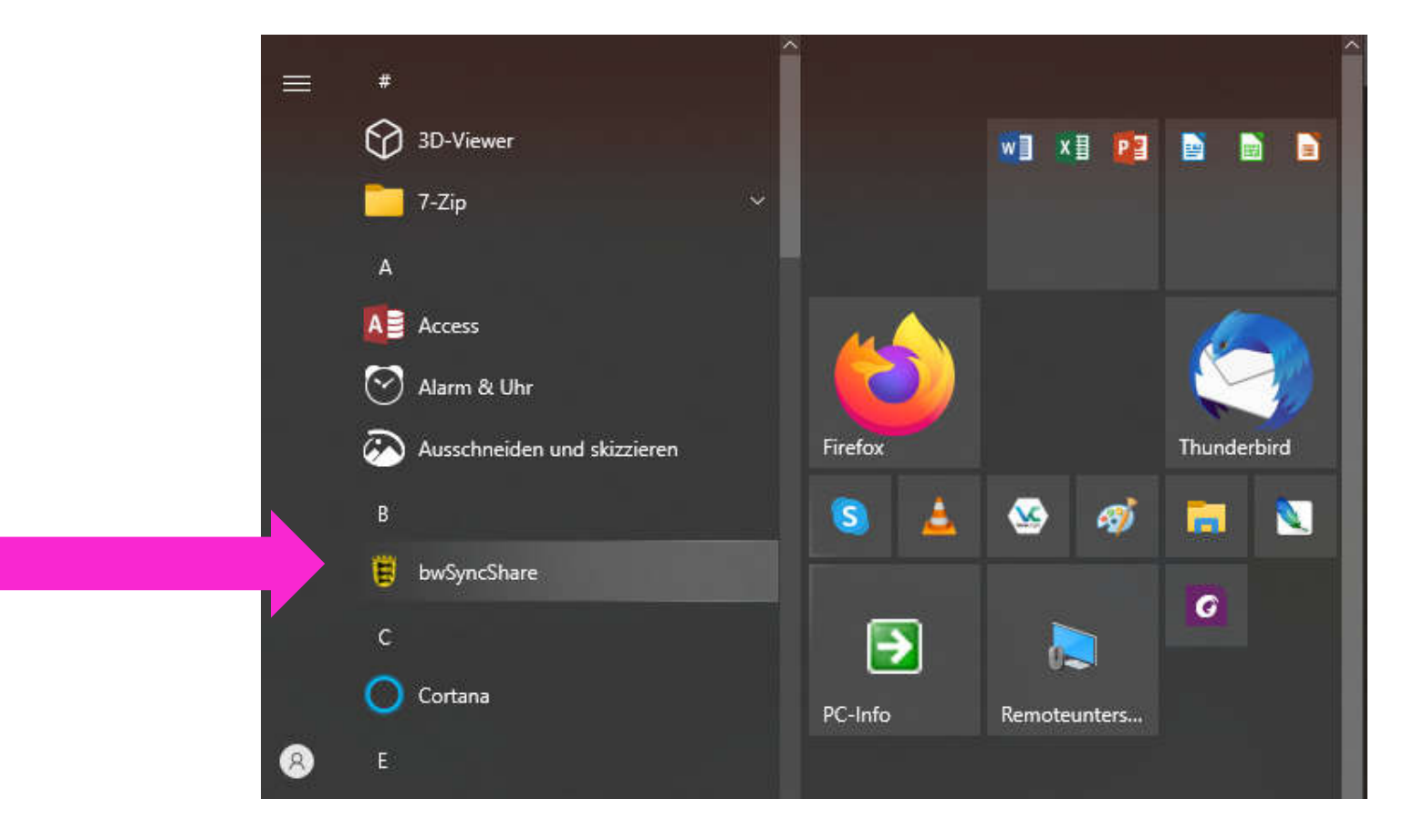

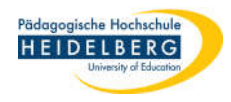

3. Das Programm meldet sich

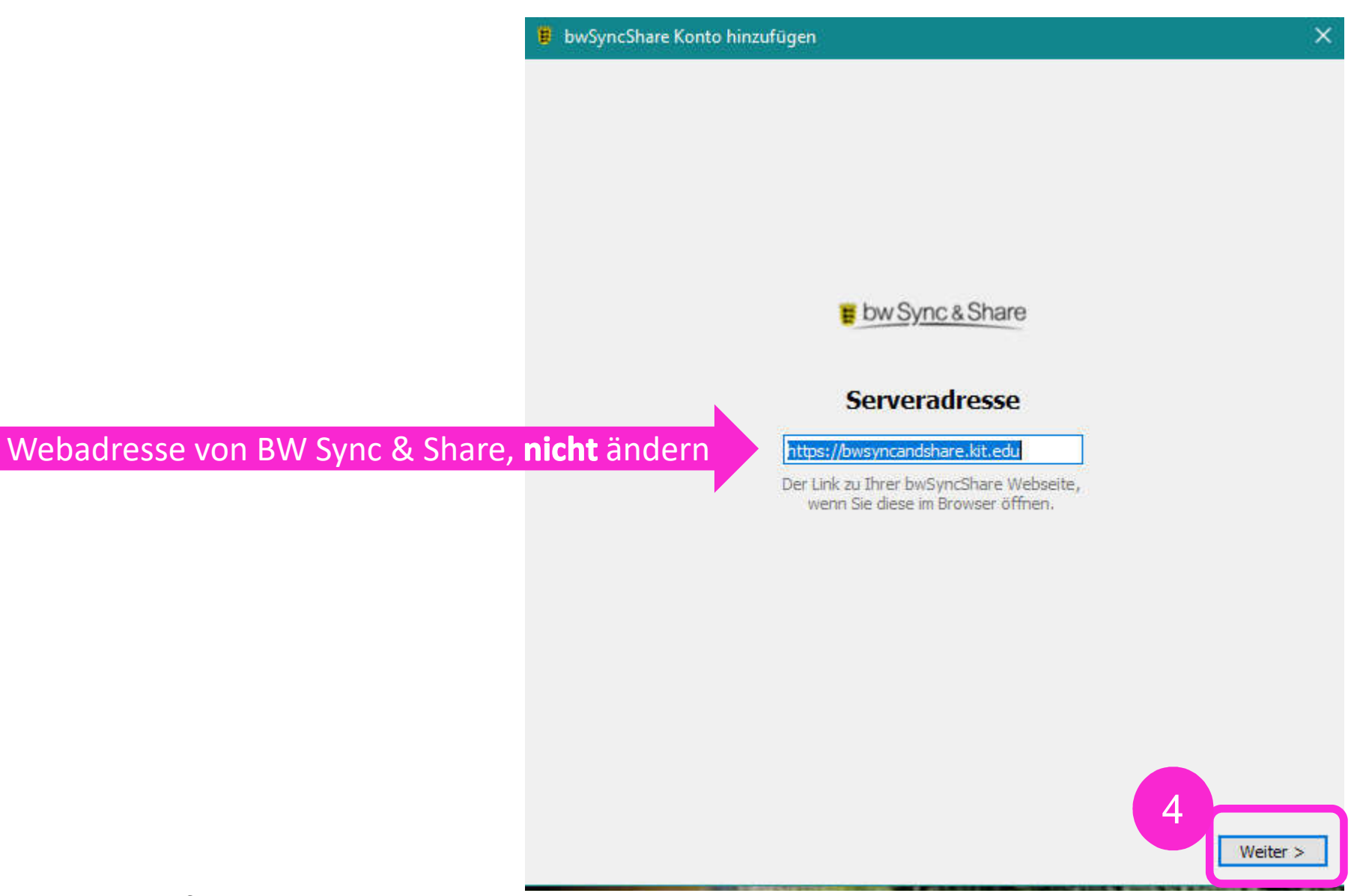

×

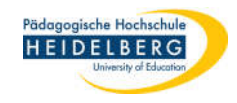

5. Es erscheint:

🛢 bwSyncShare Konto hinzufügen

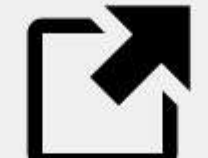

#### Wechseln Sie zu Ihrem Browser um Ihr Konto zu verbinden

Abruf der Autorisierung... Link kopieren Browser erneut öffnen

N.F.

Mit dem Auftauchen dieser Anzeige wird derjenige Browser gestartet, der auf dem Profil als Standardbrowser festgelegt ist. z.B: Edge, Firefox oder Chrome

< Zurück

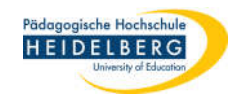

6. Es wird die Anmeldeseite von BW Sync & Share aufgerufen:

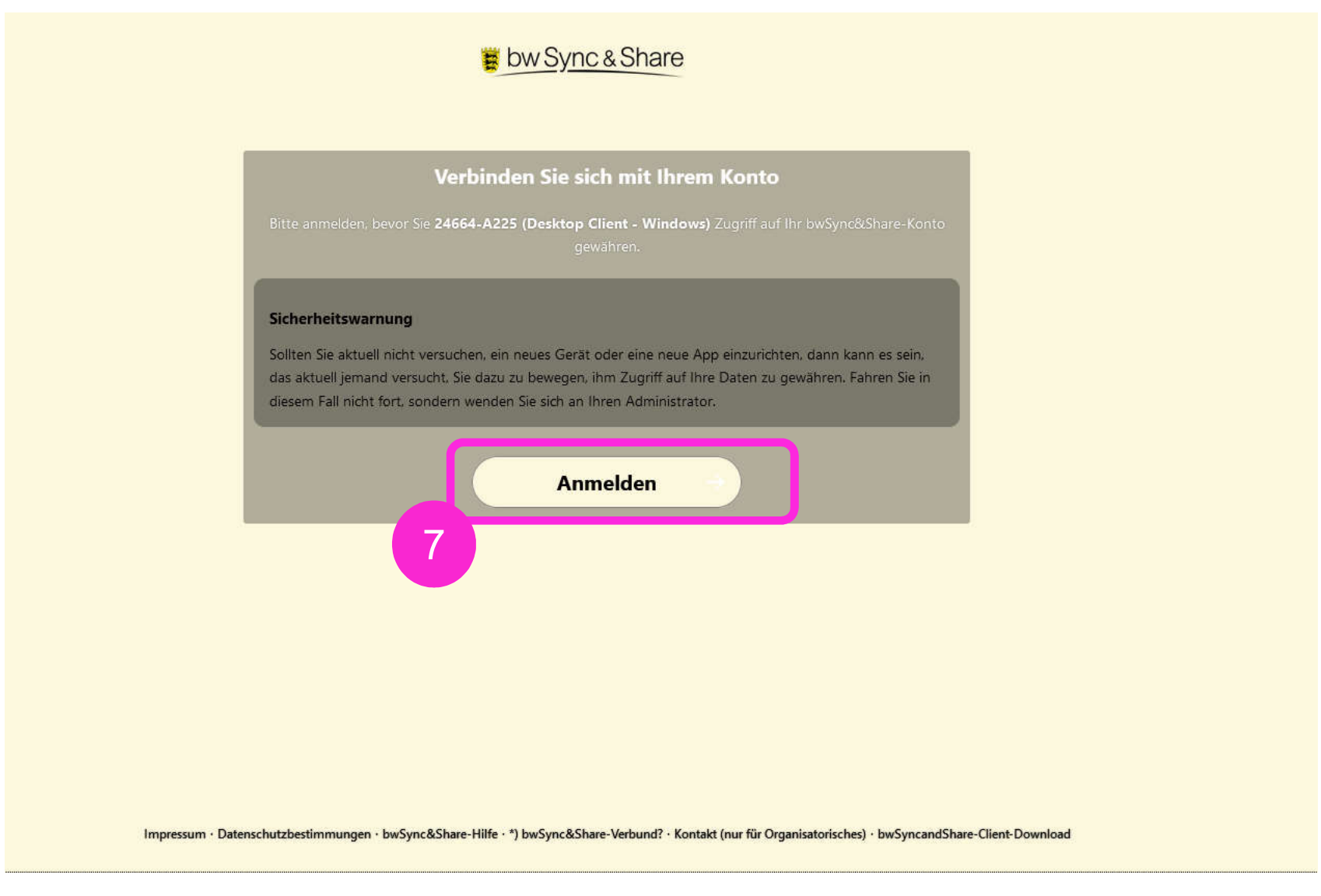

7. "Anmelden" auswählen

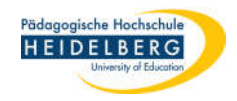

### 8. Auf der nächsten Seite "Mitglied im bwSync&Share-Verbund\*)" wählen

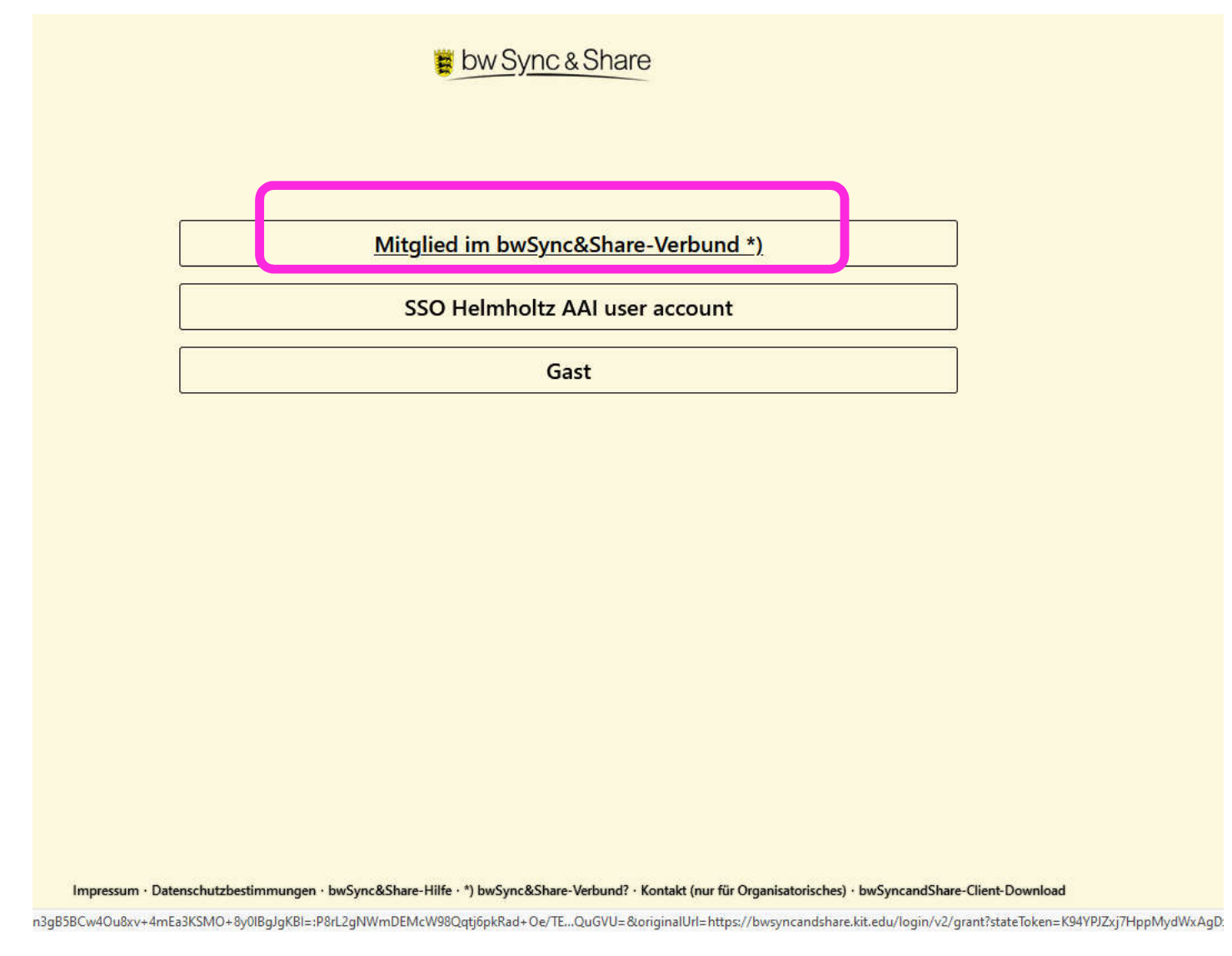

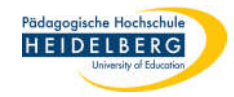

9. Auf der nächsten Seite p zum suchen unserer PH eingeben, sie ist die einzige, die ausgeschrieben wird und diese mit Doppelklick auf Pädagogische Hochschule Heidelberg in der Liste auswählen

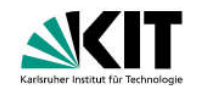

Impressum Datenschutz 🛽 KI

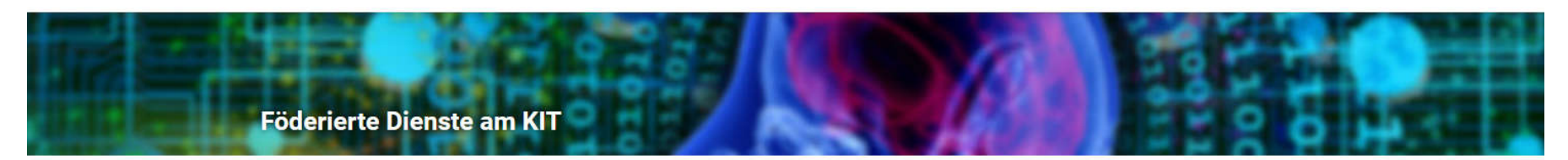

## Willkommen

Sie wurden von einem Dienst hierher weitergeleitet, um sich zu authentifizieren: **bwSync&Share** 

| Heimatorganisation<br>merken: |                                                                                                    |
|-------------------------------|----------------------------------------------------------------------------------------------------|
| Föderation:                   | Alle +                                                                                                    |
| Suchfilter:                   | pl                                                                                                    |
| Heimatorganisation:           | Alfred-Wegener-Institut, Helmholtz-Zentrum für Polar- und Meeresforschung (AWI)<br>DHBW Präsidium<br>Hochschule Pforzheim IdP<br>PH Ludwigsburg<br>PH Freiburg |
|                               | Pädagogische Hochschule Heidelberg<br>PH Karlsruhe<br>PH Schwäbisch Gmünd<br>PH Weingarten                                                                     |

| Folie: 7 | RZ Anleitungen                           | Stand: 2022-04-29 | Erstellt von: Christina Herberger                                                                                                    | Pädagogische Hochschule<br>HEIDELBERG<br>University of Education |
|----------|------------------------------------------|-------------------|----------------------------------------------------------------------------------------------------|------------------------------------------------------------------|
| 10.      | Anmelden mit PH-Benutzer<br>und Passwort | namen             | Pädagogische Hochschule<br>HEIDELBERG<br>University of Education                                                                                                    |                                                                  |
|          |                                          |                   | Identity Provider der Pädagogischen Hochschule Heidelberg                                                                                                    |                                                                  |
|          |                                          |                   | Anmelden bei Föderierte Dienste<br>am KIT                                                                                                    |                                                                  |
|          |                                          |                   | Benutzername:                                                                                                    |                                                                  |
|          |                                          |                   | Nutzername                                                                                                    |                                                                  |
|          |                                          |                   | Passwort:                                                                                                    |                                                                  |
|          |                                          |                   | Anmeldung nicht speichern                                                                                                    |                                                                  |
|          |                                          |                   | Attributfreigabe f ür diesen Dienst<br>widerrufen                                                                                                    |                                                                  |
|          |                                          |                   | Anmelden                                                                                                    |                                                                  |
|          |                                          |                   | Service Provider für föderierte Dienste am<br>KIT                                                                                                    |                                                                  |
|          |                                          |                   | > Benutzerverwaltung PH Heidelberg                                                                                                    |                                                                  |
|          |                                          |                   | > Einwilligungserklärung                                                                                                    |                                                                  |
| 11.      | "Anmelden" wahlen                        |                   | Datenschutz     Hinweis: Zum Logout schließen                                                                                                    |                                                                  |
|          |                                          |                   | Sie den Browser, damit keine<br>anderen Personen unter Ihrer<br>Benutzerkennung weiterarbeiten<br>können. (Eine zentrale<br>Abmeldung ist nicht möglich und<br>nicht alle Dienste bieten ein<br>Logout an.) |                                                                  |

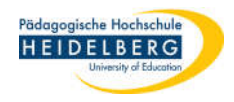

### 12. "Zugriff gewähren"

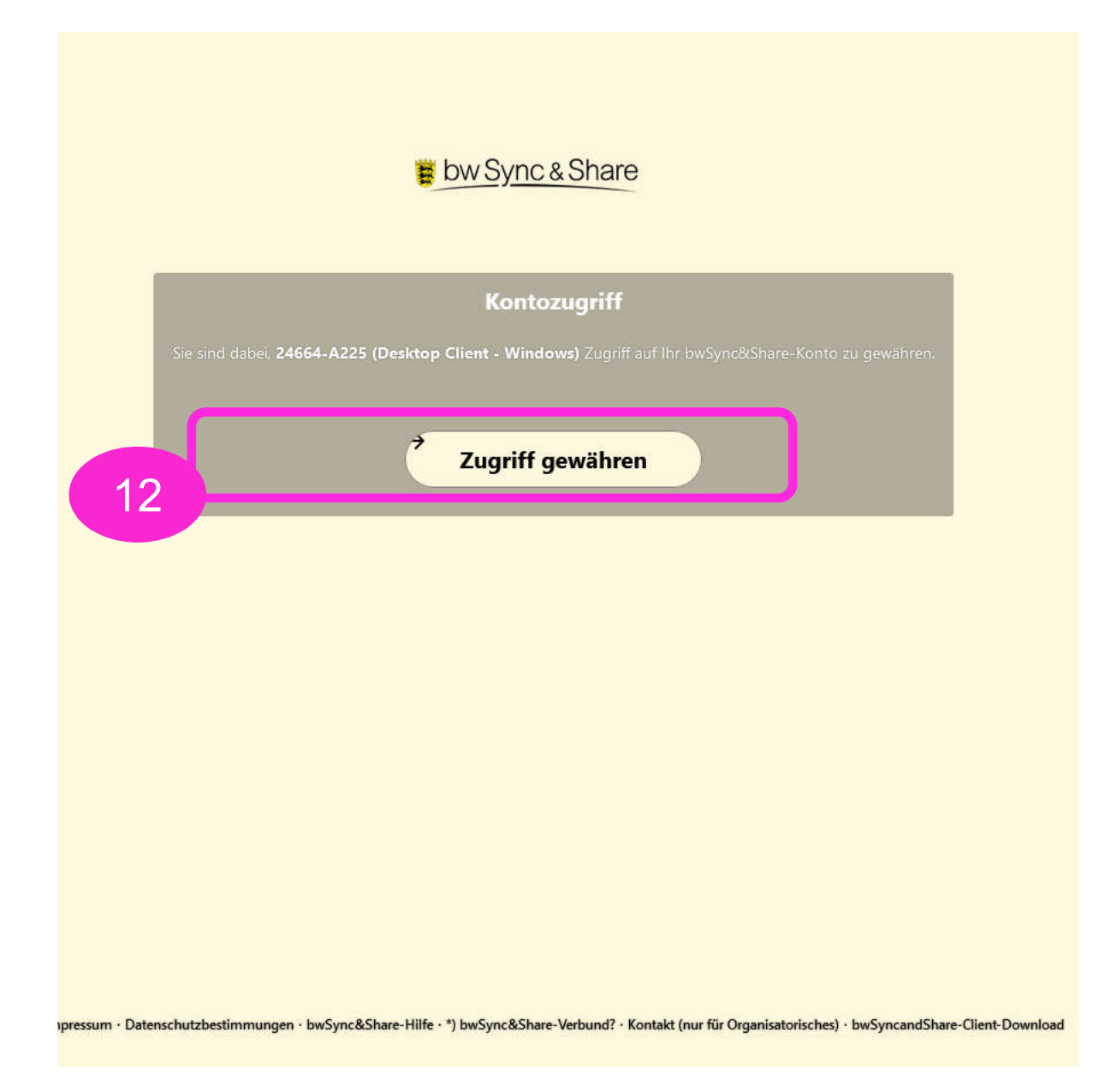

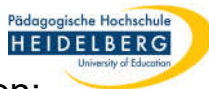

#### 12. Rückmeldung über die erfolgreiche Verbindung und gleichzeitiges aufpoppen der Einstellungen:

Stand: 2022-04-29

| 13. |                                                                                                    |                                                                                                    |
|-----|----------------------------------------------------------------------------------------------------|----------------------------------------------------------------------------------------------------|
|     | bw Sync & Share<br>Konto verbunden<br>Ihr Client sollte nun verbunden sein!<br>Sie können dieses Fenster schließen.                                                                                                    | bwSyncShare Konto hinzufügen          UN       Lokaler Ordner         User Name       bwSyncShare.         229 GB freier Platz                                                                                                    |
|     | User, die wg. Notebook-Nutzung<br>die Anzeige auf Zoomfaktor<br>150 % skaliert haben sehen nur<br>den Ausschnitt im schwarzen<br>Rahmen!!<br>- hier Bitte zunächst den<br>Zoomfaktor reduzieren.<br>(s. Exkurs nächste Folie) | <ul> <li>Virtuelle Dateien verwenden, anstatt den Inhalt sofort herunterzuladen</li> <li>Alle Daten vom Server synchronisieren (25 MB)</li> <li>Fragen bevor Ordner synchronisiert werden. Grenze: 500 MB</li> <li>Fragen bevor externe Speicher synchronisiert werden</li> <li>Zu synchronisierende Elemente auswählen</li> </ul> |
|     |                                                                                                    |                                                                                                    |

m · Datenschutzbestimmungen · bwSync&Share-Hilfe · \*) bwSync&S

Führt dazu, dass Ordner, die auf BW S&S sind, nicht mit dem PC synchronisiert werden und auf dem PC keine BW-Ordner angelegt werden!

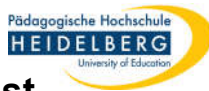

### Exkurs Zoomfaktor der Anzeige Ändern, so nur ein Teil des Einstellungsfensters zu sehen ist

- a. Startmenü öffnen, "Eigenschaften" wählen.
- b. Rubrik "System" wählen
- c. Unter der Rubrik "Ansicht" auf der linken Seite, die Unterrubrik
   "Skalierung und Anordnung" ggf. heraufscrollen und 100 % aus dem Dropdownmenü wählen.
- Jetzt sollte das Einstellungsfenster des
   BW Sync & Share vollständig sichtbar sein.
   diesen einfach auf der Taskleiste auswählen
   und einstellen
- e. Nachdem der BW Sync & Share Client eingestellt ist, kann klarer weise die Skalierung für Notebooks auf ein für Augen verträgliches Maß wieder erhöht werden, einfach 150 % auswählen.
- f. "Einstellungen" durch das "x" oben rechts schließen.

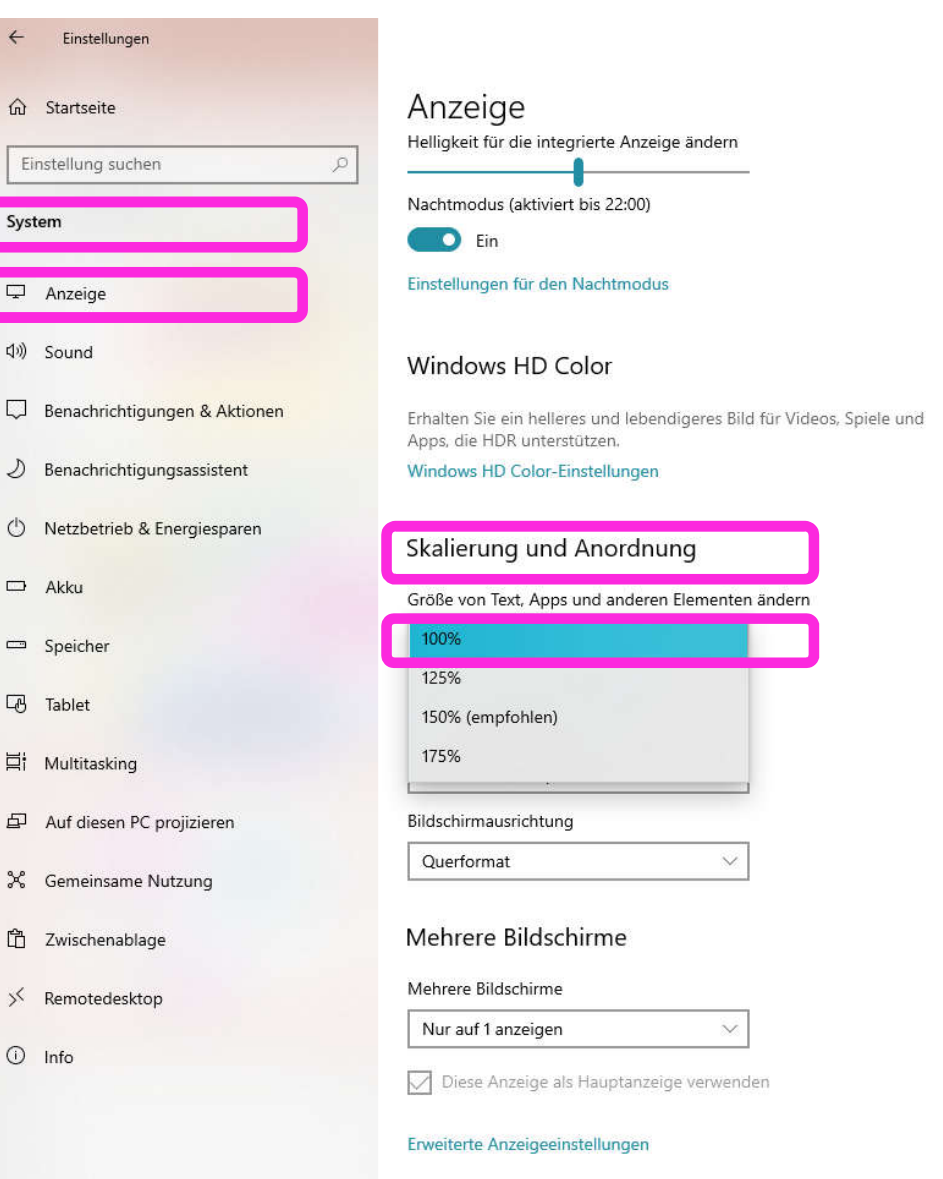

Grafikeinstellungen

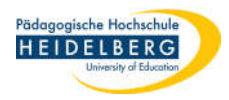

- 14. BW Sync & Share richtet nun Ordner auf dem PC ein und Synchronisiert deren Inhalt mit den Ordnern auf BW Sync & Share
- 15. Während der Synchronisation taucht dieses Fenster auf, das auch angibt, wenn alles synchronisiert ist.

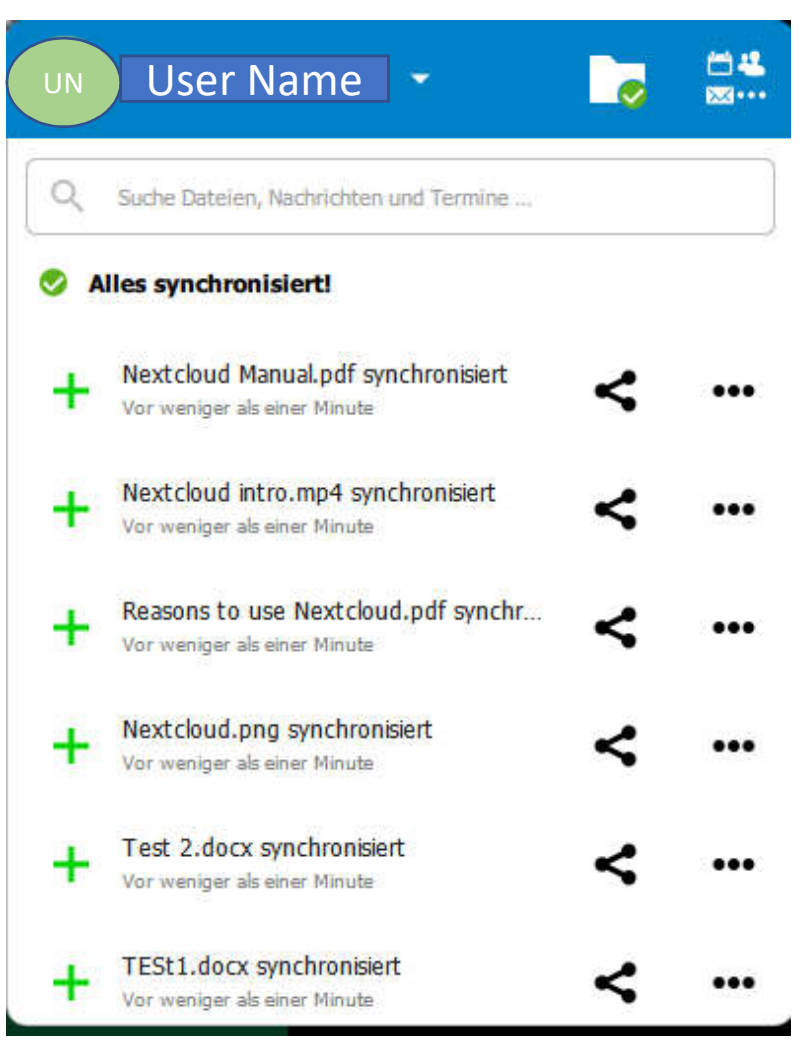

Folie: 12 RZ Anleitungen

Stand: 2022-04-29

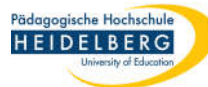

16. Aufrufen dieser Übersicht:

- $\mathcal{T}(\mathcal{G})$ 圖 :Share: Die letzte Synchronisierung war erfolgreich. 16b 1. 80 % 월 🖫 🕼 Ÿ. E 18:19  $\sim$ 16a 17a ₩... User Name User Name ••• [ermine ... Konto hinzufügen \_ nisiert ... Synchronisierung für alle fortsetzen 17b Einstellungen nisiert ... Beenden Reasons to use Nextcloud.pdf synchr... ... T Vor weniger als einer Minute Nextcloud.png synchronisiert + ... Vor weniger als einer Minute Test 2.docx synchronisiert + ... Vor weniger als einer Minute TESt1.docx synchronisiert ... Vor weniger als einer Minute
- 17. ggf. weitere Einstellungen vornehmen:

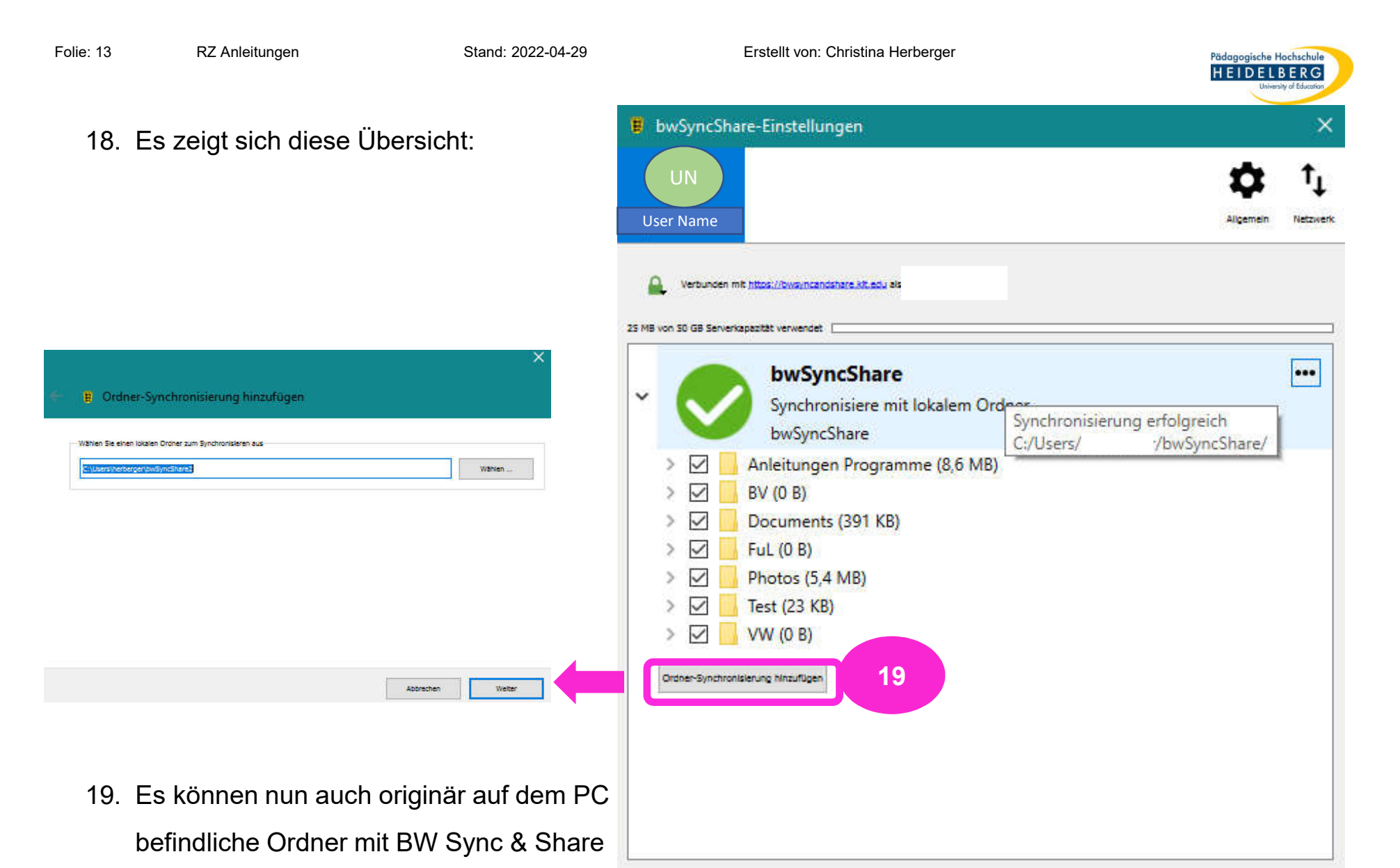

verbunden werden (als Upload):

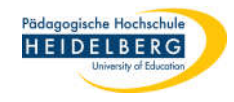

## 20. Weitere Möglichkeiten:

| 📕 bwSyncShare-Einstellungen                                                                                                    | ×                  |                                                                                                    |
|----------------------------------------------------------------------------------------------------|--------------------|----------------------------------------------------------------------------------------------------|
| U<br>User Name                                                                                                    | Allgemein Netzwerk |                                                                                                    |
| Verbunden mit https://bws/ncandshare.ktt.edu als Christina Herberger.  25 MB von 50 GB Serverkapasität verwendet                                                                                                    |                    |                                                                                                    |
| <ul> <li>bwSyncShare</li> <li>Synchronisiere mit lokalem Ordner<br/>bwSyncShare</li> <li>Anleitungen Programme (8,6 MB)</li> <li>BV (0 B)</li> <li>BV (0 B)</li> <li>Documents (391 KB)</li> <li>FuL (0 B)</li> <li>Photos (5,4 MB)</li> <li>Test (23 KB)</li> <li>VAV (0 B)</li> </ul> |                    | Ordner öffnen<br>Ignorierte Dateien bearbeiten<br>Neuen Ordner erstellen<br>Synchronisierung jetzt erzwingen<br>Synchronisierung pausieren<br>Ordner-Synchronisierung entfernen<br>Unterstützung für virtuelle Dateien aktivieren |
| Draner-Synchrontslerung hinzufügen                                                                                                    |                    |                                                                                                    |

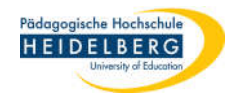

21. Standardeinstellungen zur Kontrolle 1:

| bwSyncShare-Einstellungen                                                                                                    | ×                                  |
|----------------------------------------------------------------------------------------------------|------------------------------------|
| UN<br>User Name                                                                                                    | Aligemein turk                     |
| Algemeine Einstellungen                                                                                                    |                                    |
| Beim Systemstart starten     Monochrome Symbole verwenden                                                                                                    | Server-Benachrichtigungen anzeigen |
| Enveltert                                                                                                    |                                    |
| Bestätigung erfragen, bevor Ordner synchronisiert werden. Grenze:         Bestätigung erfragen, bevor externe Speicher synchronisiert werden         Synchronisierungsordner im Navigationsbereich des Explorers anzeige         Ignorierte Dateien bearbeiten | SOO MB                             |
| Uber<br>bwSyncShare Desktop-Olent<br>Version 3.4.4 (Windows). Für weitere Informationen kilcken Sie bitte <u>hier</u> .<br>Mugen für wrudle Dateen: wiedge<br>windows-10.0.19043<br>Impressum                                                                  |                                    |
| Aktualisierungen                                                                                                    |                                    |
| Kanal Stabil V Auf neue Aktualisierungen kann nicht geprüft werde<br>Jetzt auf Aktualisierungen prüfen                                                                                                    | en.                                |

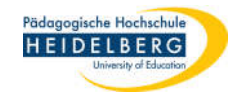

22. Standardeinstellungen zur Kontrolle 2:

| Vser Name<br>Yoxy-Einstellungen<br>Kein Proxy<br>System-Proxy verwenden                                                  | Aligemein                                                  | Stawer |
|----------------------------------------------------------------------------------------------------|------------------------------------------------------------|--------|
| Proxy manuell definieren als      Host     Hostname des Proxy-Servers      Proxy-Server entrotect eine Authentificierung | HTTP(3)-Proky                                              | \$     |
| Benutzername für den Proxy-Server                                                                                        | Passwort für den Proxy-Server                              |        |
| ownload-Bandbreite           Keine Begrenzung         Automatisch begrenzen                                              | Upload-Bandbreite  Keine Begrenzung  Automatisch begrenzen |        |
| Begrenzen auf 80 🐥 KBytes/s                                                                                              | O Begrenzen auf 10 🗘 KBytes/s                              |        |
|                                                                                                    |                                                            |        |

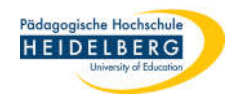

23. Aufrufen der Ordner - BW Sync & Share wieder über die Taskleiste aufrufen

Stand: 2022-04-29

und das Ordnersymbol anklicken:

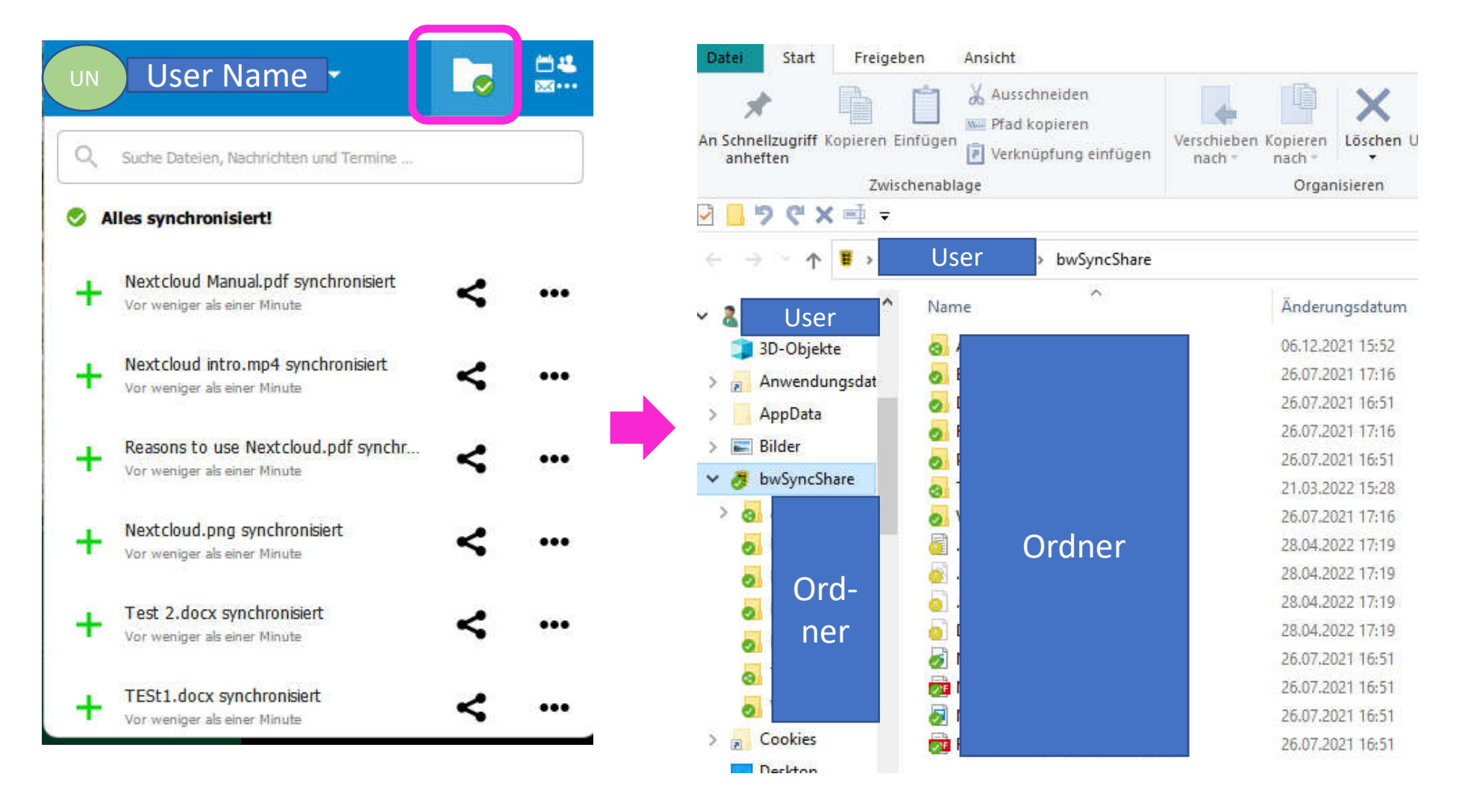

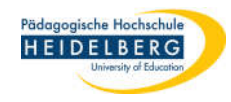

## 24. Weitere Möglichkeiten:

| UN                    | User Name                                                           |             |
|-----------------------|---------------------------------------------------------------------|-------------|
| Q                     | Suche Dateien, Nachrichten und Termine                              | Dateien     |
| <ul> <li>A</li> </ul> | lles synchronisiert!                                                | Fotos       |
| +                     | Nextcloud Manual.pdf synchronisiert<br>Vor weniger als einer Minute | 4 Aktivität |
| +                     | Nextcloud intro.mp4 synchronisiert                                  | Kalender    |
| +                     | Reasons to use Nextcloud.pdf synchr<br>Vor weniger als einer Minute | Deck        |
| +                     | Nextcloud.png synchronisiert<br>Vor weniger als einer Minute        | Help        |
| +                     | Test 2.docx synchronisiert<br>Vor weniger als einer Minute          | <           |
| +                     | TESt1.docx synchronisiert<br>Vor weniger als einer Minute           | <           |

Folie: 19

#### 25. Konto Löschen, falls die Einstellungen daneben gegangen sind,

oder etwas gravierend nicht in Ordnung ist: Die Details hierzu finden Sie in der Anleitung *bwss\_Konto&Ordner\_Loeschen.pdf* 

- 26. Anschließende kann das Konto dann gemäß dieser Anleitung ab Folie 1 neu verbunden werden.
- 4 14 **User Name** ..... 2 User Name Apmelden 3 Konto löschen Konto hinzufügen nisiert Synchronisierung für alle fortsetzen Einstellungen nisiert Beenden Reasons to use Nextcloud.pdf synchr... Vor weniger als einer Minute Nextcloud.png synchronisiert Vor weniger als einer Minute Test 2.docx synchronisiert Vor weniger als einer Minute TESt1.docx synchronisiert Vor weniger als einer Minute

Pädagogische Hochschule HEIDELBERG

27. Fertig!